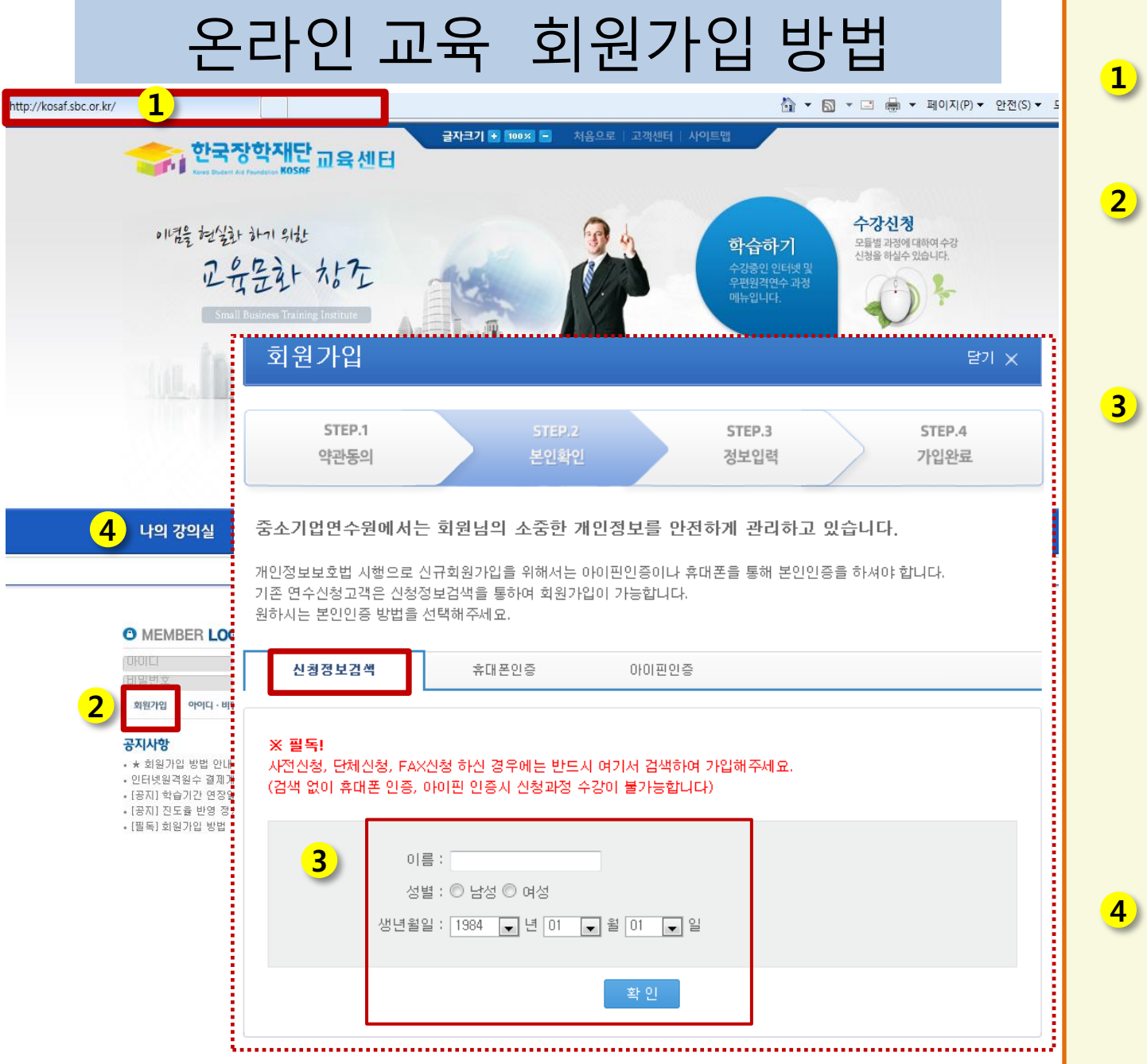

## <u>http://kosaf.sbc.or.kr/</u> 접속합니다.

2 회원가입 버튼 클릭, 팝업창에서 동의항목 체크 후 확인버튼을 클릭합니다.

<신청정보검색> 탭 에서 이름, 성별, 생년 월일을 넣고 확인을 클릭합니다.

※ 주의 : 휴대폰, 아이핀 인 증 선택하지 마세요! 꼭 "신청정보검색"을 통하여 가입 하셔야 합니다.

본인확인 후 추가 정 보를 입력하여 가입을 완료합니다.

나의 강의실에서 학습 시작하시면 됩니다.